# MANUAL DE USUARIO FACTURA ELECTRÓNICA - FEL-

Emisión de Constancias de Exención de IVA desde la App FEL

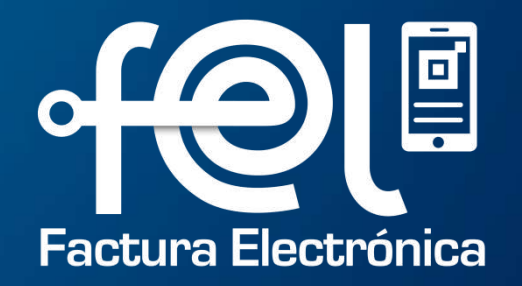

# Emisión Constancia de Exención desde la App FEL

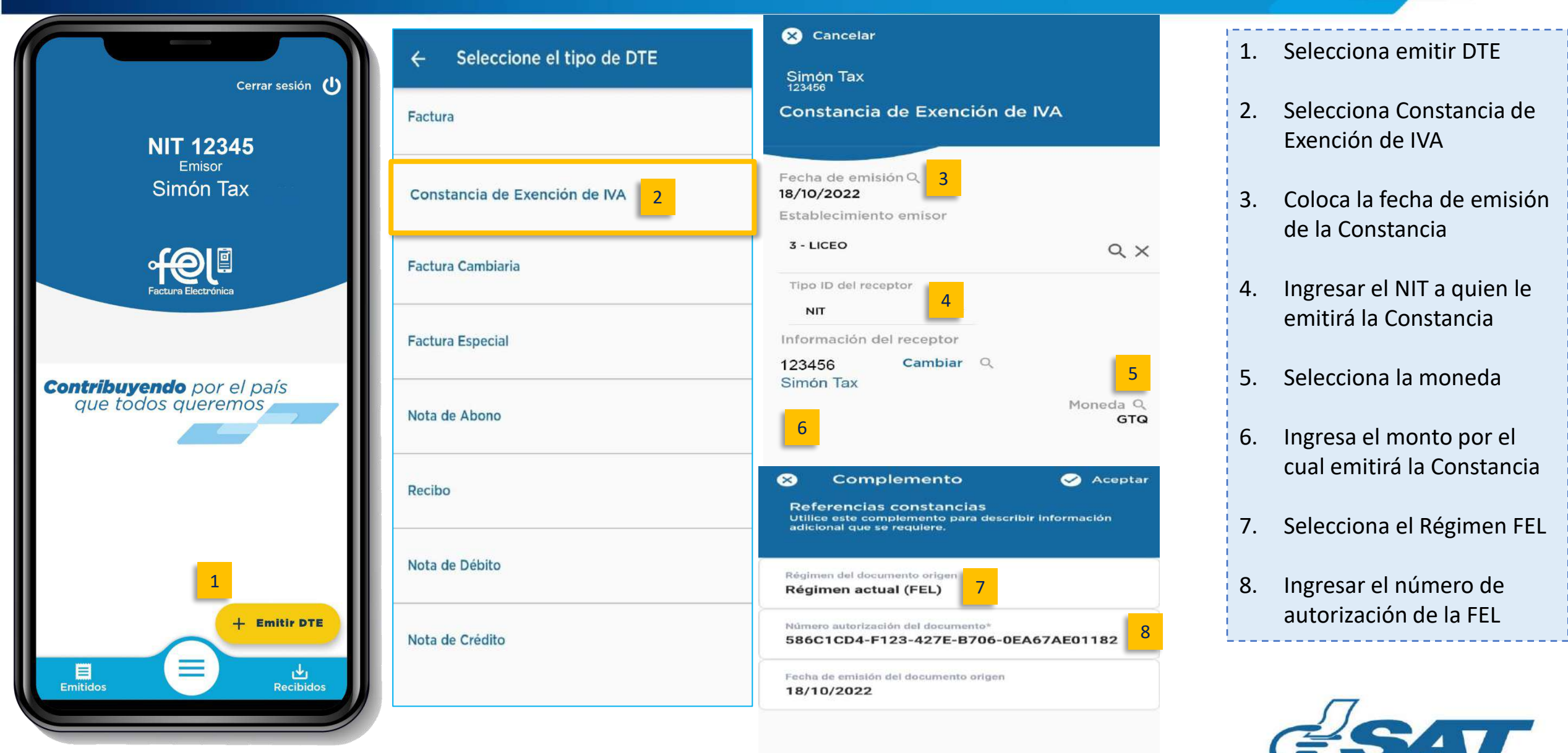

SUPERINTENDENCIA DE ADMINISTRACION TRIBUTARI

### Firma de Documento Tributario Electrónico DTE

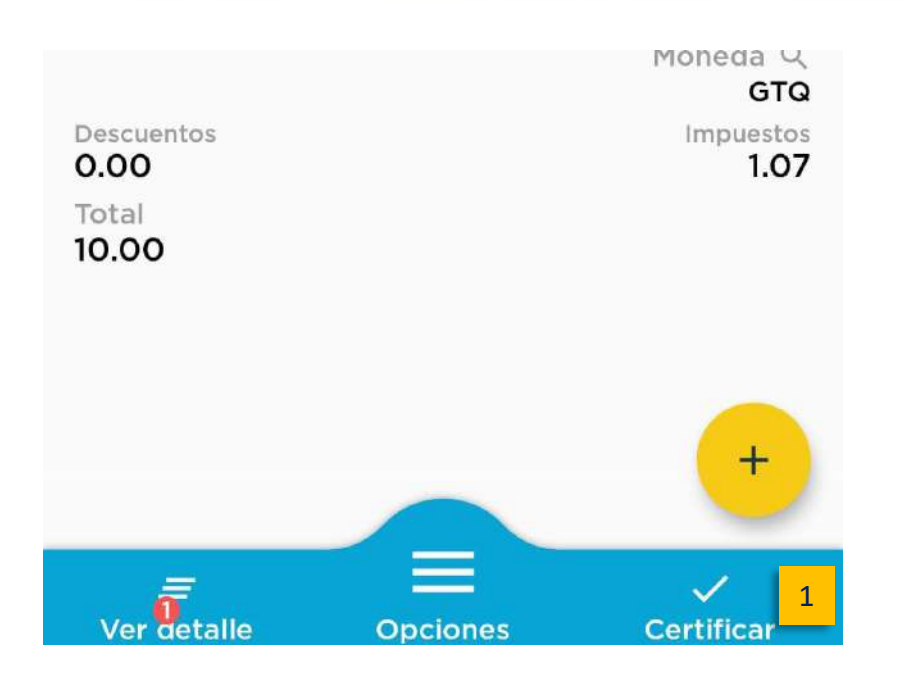

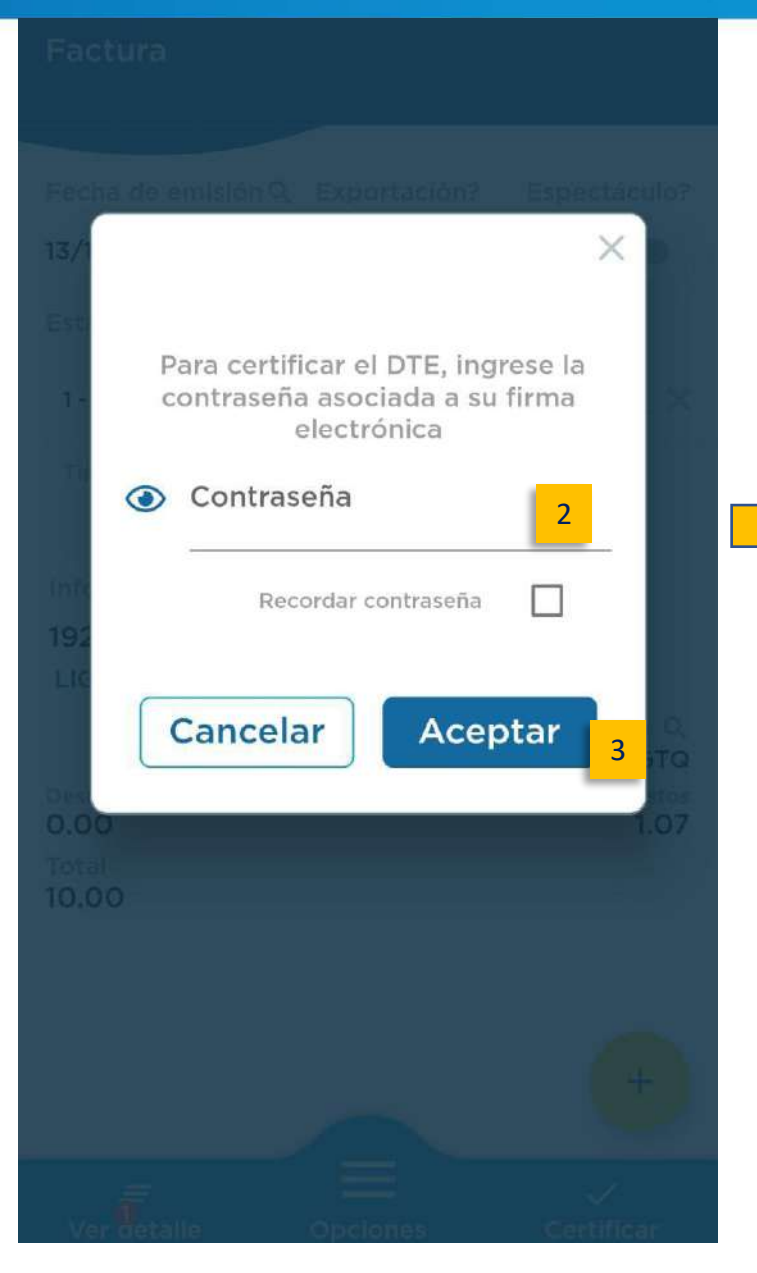

Selecciona certificar
Firmar emisión
Aceptar

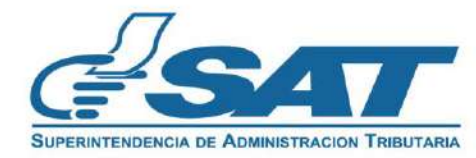

#### **Contribuyendo** por el país que todos queremos

# **Compartir Documento Tributario Electrónico DTE**

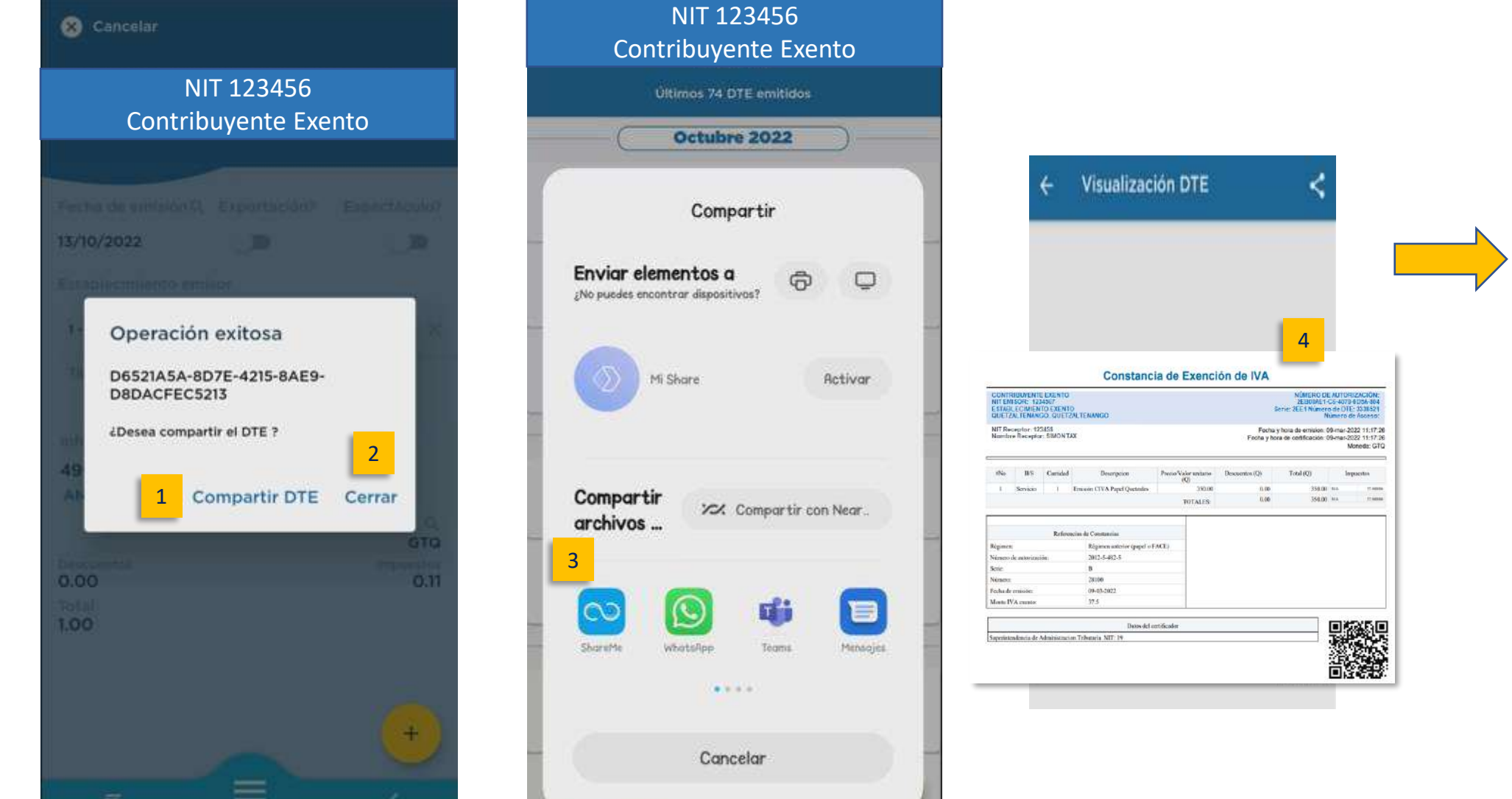

 Compartir DTE
Cerrar
Selecciona opción por donde desea compartir el DTE
Visualización del DTE

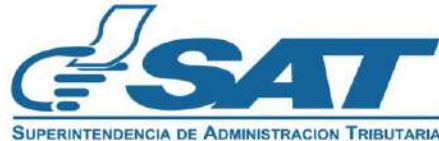

Contribuyendo por el país que todos queremos

**Contribuyendo** por el país que todos queremos

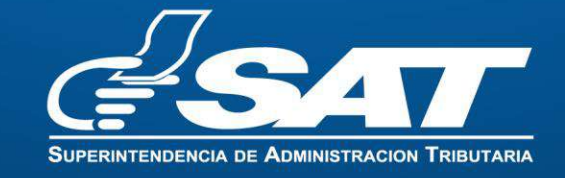

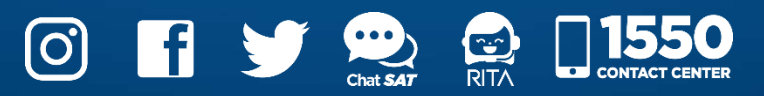